# Configuration de la sonnerie automatique de ligne privée CUCM (PLAR)

# Table des matières

| Introduction                                                                 |
|------------------------------------------------------------------------------|
| Conditions préalables                                                        |
| Exigences                                                                    |
| Composants utilisés                                                          |
| Produits connexes                                                            |
| Configuration Steps                                                          |
| Configuration SCCP PLAR                                                      |
| Étape 1. Créer une partition pour la destination PLAR                        |
| Étape 2. Créer un CSS                                                        |
| Étape 3. Créer un modèle de traduction                                       |
| Étape 4. Attribuez l'espace de recherche d'appels souhaité au téléphone PLAR |
| Configuration de SIP PLAR                                                    |
| Étape 1. Créer des règles de numérotation SIP PLAR                           |
| Étape 2. Créer une nouvelle répétition                                       |
| Étape 3. Attribuer la règle aux téléphones SIP                               |
| Vérifier                                                                     |

# Introduction

Ce document décrit comment configurer un téléphone IP Cisco pour PLAR ou Hotdial avec Cisco Unified Communications Manager (CUCM).

#### Conditions préalables

Exigences

Cisco vous recommande de prendre connaissance des rubriques suivantes :

- Gestionnaire de communications unifiées de Cisco (version CUCM)
- Espace de recherche d'appels (CSS)
- Partition (PT)
- Modèles de traduction
- Règles de numérotation SIP (Session Initiation Protocol)

Composants utilisés

The information in this document was created from the devices in a specific lab environment. All of the devices used in this document started with a cleared (default) configuration. Si votre réseau est en ligne, assurez-vous de bien comprendre l'incidence possible des commandes.

- CUCM 10,5
- · Les téléphones SCCP (Skinny Client Control Protocol) et SIP s'enregistrent auprès de CUCM

The information in this document was created from the devices in a specific lab environment. All of the devices used in this document started with a cleared (default) configuration. Si votre réseau est actif, assurez-vous de comprendre l'impact potentiel de tout changement.

#### Produits connexes

Ce document peut également être utilisé avec les versions de matériel et de logiciel suivantes :

CUCM 8.X/9.X/11.X/12.X/14.X

# **Configuration Steps**

#### **Configuration SCCP PLAR**

Afin de permettre au téléphone de composer automatiquement un numéro de téléphone préconfiguré lorsque le téléphone IP décroche, un CSS est configuré avec une partition qui contient un modèle de traduction avec une chaîne de modèle de traduction vide. Cela permet à Cisco Call Manager de correspondre immédiatement à ce modèle. Le modèle de traduction transforme alors le numéro appelé qui n'est aucun en numéro de destination (Hotdial) où l'appel est livré.

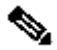

Remarque : un numéro de répertoire (DN) configuré pour PLAR compose un numéro préconfiguré lorsqu'il décroche, vous ne pouvez donc pas utiliser le DN PLAR pour composer d'autres numéros. Il s'agit par exemple d'une configuration typique des halls d'hôtels.

Étape 1. Créer une partition pour la destination PLAR

Accédez à Routage d'appels> Contrôle de classe>Partition, puis Ajouter une nouvelle partition. Entrez les détails requis et cliquez sur Insert.

| I al tition                                                                      | Conngaration                                                                                                    |  |  |  |
|----------------------------------------------------------------------------------|----------------------------------------------------------------------------------------------------|--|--|--|
| Save                                                                             |                                                                                                    |  |  |  |
| - Status -                                                                       |                                                                                                    |  |  |  |
| (i) Stat                                                                         | tus: Ready                                                                                                    |  |  |  |
| Partition Information                                                            |                                                                                                    |  |  |  |
| To enter<br>names au<br>character<br>is not en<br><< part<br>CiscoPa<br>DallasPa | To enter multiple partitions, use one line for each partition entry. You can enter up to 75 partitions; the names and descriptions can have up to a total of 1475 characters. The partition name cannot exceed 50 characters. Use a comma (',') to separate the partition name and description on each line. If a description s not entered, Cisco Unified Communications Manager uses the partition name as the description. For example: << partitionName >> , << description >> CiscoPartition, Cisco employee partition DallasPartition |  |  |  |
| Name*                                                                            | ne* to1611, Plar To 1611                                                                                                    |  |  |  |
|                                                                                  |                                                                                                    |  |  |  |
|                                                                                  |                                                                                                    |  |  |  |
|                                                                                  |                                                                                                    |  |  |  |
|                                                                                  |                                                                                                    |  |  |  |
|                                                                                  |                                                                                                    |  |  |  |
|                                                                                  |                                                                                                    |  |  |  |
|                                                                                  |                                                                                                    |  |  |  |
|                                                                                  |                                                                                                    |  |  |  |
| Save                                                                             |                                                                                                    |  |  |  |

Étape 2. Créer un CSS

Accédez à Routage d'appels> Contrôle de classe> Espace de recherche d'appels, puis cliquez sur Ajouter un nouvel espace de recherche d'appels.

| System 👻 🤇   | Call Routing | ▼ Media Resources ▼     | Advanced Features 🔻    | Device 🔻 | Application - | User Managemen |
|--------------|--------------|-------------------------|------------------------|----------|---------------|----------------|
| Calling Sea  | rch Spac     | e Configuration         |                        |          |               |                |
| Save         | X Delete     | Copy 🕂 Add I            | New                    |          |               |                |
| _ Status —   |              |                         |                        |          |               |                |
| (i) Status   | : Ready      |                         |                        |          |               |                |
| Calling Sea  | arch Spac    | e Information           |                        |          |               |                |
| Name*        | PlarTo116    | 1                       |                        |          |               |                |
| Description  | Plar to 11   | 61 DN                   |                        |          |               |                |
| Route Part   | titions for  | this Calling Search Sp  | ace                    |          |               |                |
| Available Pa | artitions**  | Directory URI           |                        |          | *             |                |
|              |              | Global Learned E164 No  | umbers                 |          |               |                |
|              |              | Global Learned E164 Pa  | itterns<br>ise Numbers |          |               |                |
|              |              | Global Learned Enterpri | se Patterns            |          | *             |                |
|              |              | ¥.                      | ^                      |          |               |                |
| Selected Pa  | rtitions     | to1161                  |                        |          | *             |                |
|              |              |                         |                        |          | *             |                |
|              |              |                         |                        |          | _ <b>^</b>    |                |
|              |              | L                       |                        |          | *             |                |

Étape 3. Créer un modèle de traduction

Accédez à Call Routing> Translation Pattern, puis cliquez sur Add a New Translation Pattern. Sélectionnez le nom de partition et le CSS souhaités précédemment créés aux étapes 1 et 2. Enfin, sous Called Party Transformation Mask, entrez le numéro cible du PLAR. Cliquez sur Insert.

Remarque : assurez-vous que le champ Modèle de traduction reste vide.

| Status                                            |                               |  |
|---------------------------------------------------|-------------------------------|--|
| (i) Status: Ready                                 |                               |  |
| Pathers Dafisilian                                |                               |  |
| Pattern Definition                                |                               |  |
| Translation Pattern                               |                               |  |
| Partition                                         | to1161 v                      |  |
| Description                                       |                               |  |
| Numbering Plan                                    | < None > V                    |  |
| Route Filter                                      | < None > V                    |  |
| MLPP Precedence*                                  | Default                       |  |
| Resource Priority Namespace Network Domain        | < None > V                    |  |
| Route Class*                                      | Default                       |  |
| Calling Search Space                              | Phones V                      |  |
| Use Originator's Calling Search Space             |                               |  |
| External Call Control Profile                     | < None >                      |  |
| Route Option                                      | Route this pattern            |  |
|                                                   | O Block this pattern No Error |  |
| Provide Outside Dial Tope                         |                               |  |
|                                                   |                               |  |
| Do Not Wait For Interdiait Timeout On Subs        | equest Hope                   |  |
|                                                   |                               |  |
| Calling Party Number                              |                               |  |
| Calling Party Transformations                     |                               |  |
| Use Calling Party's External Phone Number         | Mask                          |  |
| Calling Party Transform Mask                      |                               |  |
| Prefix Digits (Outgoing Calls)                    |                               |  |
| Calling Line ID Presentation* Default             |                               |  |
| Calling Name Presentation* Default 🗸              |                               |  |
| Calling Party Number Type* Cisco CallManager 🗸    |                               |  |
| Calling Party Numbering Plan* Cisco CallManager 🗸 |                               |  |
|                                                   |                               |  |

Remarque : la conception de l'exemple est basée sur le numéro de répertoire 1161. 1161 est la cible du routeur PLAR, mais cette configuration garantit que 1161 peut recevoir un appel de n'importe quel autre téléphone.

Le CSS utilisé dans la première capture d'écran pour le modèle de traduction a accès à la partition DN cible.

Étape 4 : attribution de l'espace de recherche d'appels souhaité pour le téléphone PLAR

- Accédez à Device > Phone.
- Cliquez sur Find afin de localiser tous les téléphones IP enregistrés dans Cisco Unified Communications Manager
- Sélectionnez le téléphone PLAR, puis choisissez le DN à PLAR.
- Attribuez le CSS au DN pour le PLAR.

| Phone Configuration                |                                                                |                                                     | _            | Related Links: Back To Find/List |
|------------------------------------|----------------------------------------------------------------|-----------------------------------------------------|--------------|----------------------------------|
| Save 🗙 Delete 📋 Copy 🎦 Reset 🖉 Ap  | ply Config 🔂 Add New                                           |                                                     |              |                                  |
| Status                             |                                                                |                                                     |              |                                  |
| Jacus. Newly                       |                                                                |                                                     |              |                                  |
| Association<br>Modify Button Items | Phone Type<br>Product Type: Cisco 7942                         |                                                     |              |                                  |
| 1 The [1] - 1054 (no partition)    | Device Protocol: SCCP                                          |                                                     |              |                                  |
|                                    | Registration: Registered with (                                | Sisco Unified Communications Manager josevil-105    |              |                                  |
| 3 Add a new SURL                   | IPv4 Address: 10.201.192.57<br>Active Load ID: SCCP42.9-4-2-15 | 3                                                   |              |                                  |
| 4 Gran Add a new BLF SD            | Download Status: None                                          |                                                     |              |                                  |
| 5 Grand Add a new SD               | Device Information                                             |                                                     |              |                                  |
| 7 CallBack                         | Device is trusted                                              |                                                     |              |                                  |
| 8 Call Park                        | MAC Address*<br>Description                                    | 108CCFE06150<br>Auto 1054                           |              |                                  |
| 10 Conference List                 | Device Pool*                                                   | Default                                             | View Details |                                  |
| 11 Conference<br>12 Do Not Disturb | Common Device Configuration<br>Phone Button Template*          | < None ><br>Universal Device Template Button Lavout | View Details |                                  |
| 13 End Call                        | Softkey Template                                               | < None >                                            | •            |                                  |
| 15 Group Call Pickup               | Calling Search Space                                           | < None >                                            | View Details |                                  |
|                                    |                                                                |                                                     |              |                                  |
| Directory Number Config            | uration<br>Reset 🧷 Apply Cr                                    | onfig 🕂 Add New                                     | -            |                                  |
| - Status                           |                                                                |                                                     |              |                                  |
| i Status: Ready                    |                                                                |                                                     |              |                                  |
| Directory Number Inform            | ation                                                          |                                                     |              |                                  |
| Directory Number*                  | 1054                                                           |                                                     |              | Urgent Priority                  |
| Route Partition                    | < None >                                                       |                                                     | •            | - orgene money                   |
| Description                        |                                                                |                                                     | -            |                                  |
| Description                        |                                                                |                                                     |              |                                  |
| Alerting Name                      |                                                                |                                                     |              |                                  |
| ASCII Alerting Name                |                                                                |                                                     |              |                                  |
| External Call Control Profile      | < None >                                                       |                                                     | T            |                                  |
| Allow Control of Device f          | from CTI                                                       |                                                     |              |                                  |
| Associated Devices                 | SEP108CCFE06150                                                |                                                     |              |                                  |
|                                    |                                                                |                                                     |              | Edit Device                      |
|                                    |                                                                |                                                     |              | Edit Line Appearance             |
|                                    |                                                                |                                                     | -            | Eart Enre Appearance             |
|                                    |                                                                |                                                     |              |                                  |
| Dissociate Devices                 | **                                                             |                                                     |              |                                  |
| Dissociate Dévices                 |                                                                |                                                     | <b>^</b>     |                                  |
|                                    |                                                                |                                                     | ~            |                                  |
|                                    |                                                                |                                                     | •            |                                  |

#### Directory Number Settings-Voice Mail Profile < None > (Choose <None> to use system default) Calling Search Space PlarTo1161 ۳ BLF Presence Group\* Standard Presence group ٠ User Hold MOH Audio Source ۲ < None > Network Hold MOH Audio Source < None > ۲ Auto Answer\* Auto Answer Off • Reject Anonymous Calls

Remarque : cet exemple de configuration crée un PLAR sur les numéros de répertoire 1054 à 1161, mais le CSS est configuré sur un niveau de numéro de répertoire, ce qui permet d'attribuer un autre numéro de répertoire à un bouton différent sur le téléphone, ce qui permet d'effectuer des appels normaux à partir du même téléphone IP sans affecter la fonctionnalité PLAR.

Configuration de SIP PLAR

Étape 1. Créer des règles de numérotation SIP PLAR

- Accédez à Routage des appels > Règles de numérotation > Règles de numérotation SIP
- Cliquez sur Add New.

Étape 2. Créer une nouvelle répétition

- Ajoutez une description de modèle. La saisie de la description active les boutons Add Pattern et Add Plar.
- Cliquez sur Add Plar.

| SIP Dial Rule Configuration                                      |   |
|------------------------------------------------------------------|---|
| 🔜 Save 🗙 Delete 省 Reset 🖉 Apply Config 🕂 Add New                 |   |
| r Status                                                         |   |
| Update successful                                                |   |
| ⊂ SIP Dial Rule Information                                      |   |
| Name* PlarTo1161                                                 |   |
| Description Plar for Button 2                                    |   |
| Dial Pattern 7940_7960_OTHER                                     |   |
| Pattern Information                                              |   |
| Description Delete Pattern Dial Parameter Value Delete Parameter |   |
| 1161 Button V 2 Edit Parameter Delete Selecter                   | d |
| Pattern  Add New Parameter                                       |   |
| □ Pattern Addition                                               |   |
| Pattern Description Add Pattern Add Plar                         |   |
| Caus Delate Recat Apply Canfin Add New                           |   |

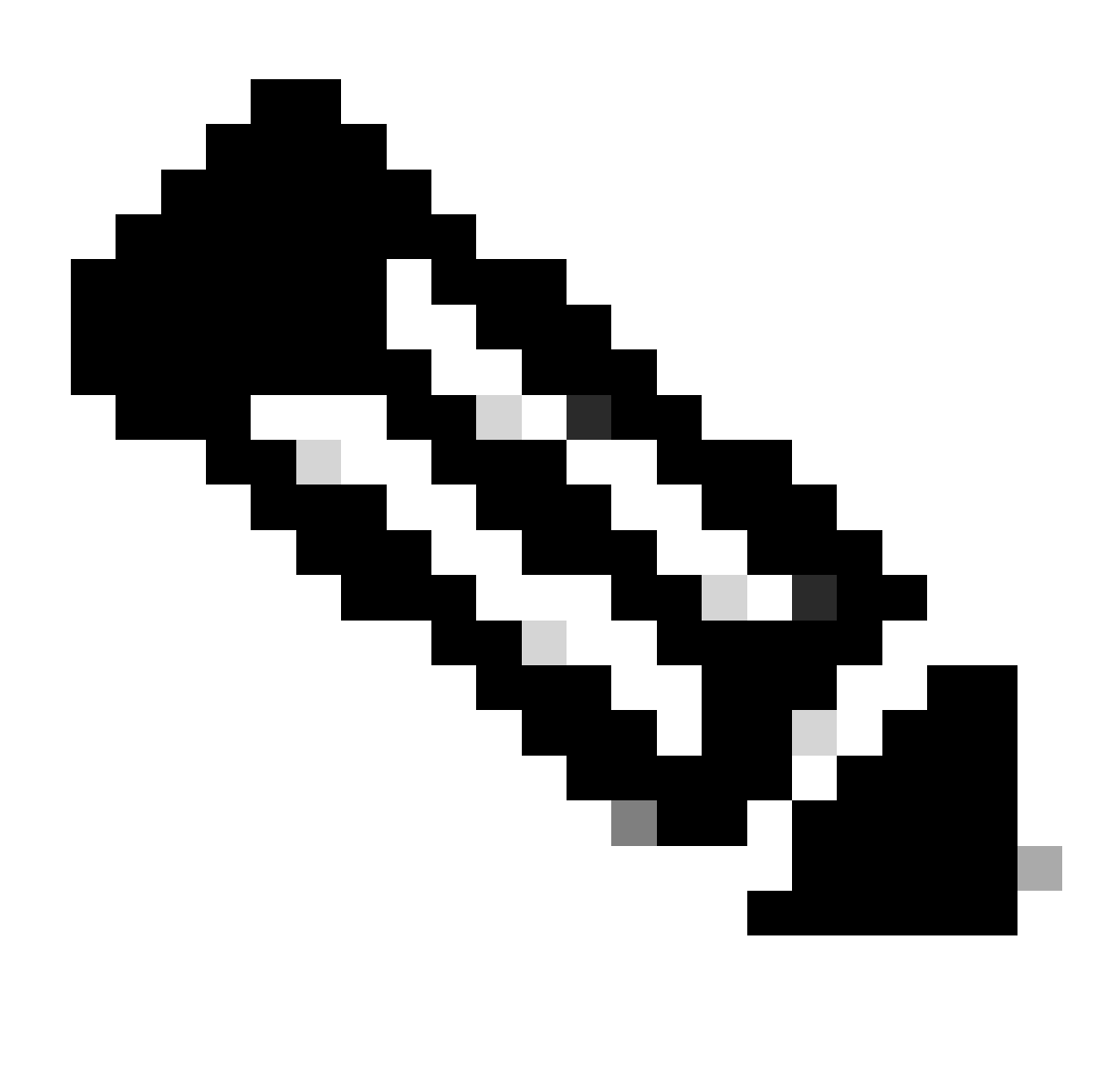

Remarque : définissez le champ Valeur sur 1 s'il s'agit d'un téléphone IP à une seule ligne.

💊 Remarque : le champ Description est facultatif.

Remarque : le paramètre Dial est défini sur button afin de forcer la fonction PLAR à seulement 1 DN du périphérique.

Remarque : si le protocole PLAR est requis dans un autre bouton ou un autre téléphone IP, une autre règle PLAR doit être créée.

Étape 3. Attribuer la règle aux téléphones SIP

Cette opération est uniquement requise sur les téléphones SIP.

| ¥             |
|---------------|
| <b>*</b>      |
| Y             |
| ire Profile 🔹 |
| •             |
| •             |
| View Details  |
| τ             |
|               |
|               |
|               |
| cu            |

# Vérifier

Afin de vérifier que la configuration a été effectuée correctement, décrochez le téléphone. Le téléphone compose automatiquement le numéro 1161.

#### À propos de cette traduction

Cisco a traduit ce document en traduction automatisée vérifiée par une personne dans le cadre d'un service mondial permettant à nos utilisateurs d'obtenir le contenu d'assistance dans leur propre langue.

Il convient cependant de noter que même la meilleure traduction automatisée ne sera pas aussi précise que celle fournie par un traducteur professionnel.